### **VPIS V**

## 4. LETNIK UNI (po KŠZ)

# za študijsko leto 2011/12

## v ponedeljek, 26. 9. 2011 ob 9.00 v predavalnici A

V kuverto z napisanim svojim imenom in priimkom vložite:

- indeks,
- fotokopijo potrdila o davčni številki,
- študentsko izkaznico,
- podpisano izjavo o obveznem zdravstvenem zavarovanju (Priloga 1),
- potrdilo o plačilu vpisnih stroškov: 33,82 EUR (19,92 EUR vpisnina in 13,90 EUR zavarovanje\*) V vpisnini je všteto: nalepka za študentsko izkaznico; prispevek za informacijski sistem UL in njenih članic, ki ga uporabljajo študenti; prispevek za letno članarino za knjižnice UL, CTK in NUK. Poleg tega stroški vpisa vključujejo tudi pavšalna prispevka za zavarovanje za primer poškodbe pri delu in poklicne bolezni za l. 2011 (prispevek iz 17. in 18. čl. ZZVZZ, ki znaša: 4,46 EUR in prispevek za zavarovance iz 26. člena ZPIZ 1, ki znaša 9,44 EUR, v skladu s prvim odstavkom 11. člena Pravilnika o prispevkih in vrednotenju stroškov na Univerzi v Ljubljani),
- natisnjen in podpisan vpisni list.

<u>Podatki za plačilo vpisnih stroškov</u>: Fakulteta za šport, Gortanova 22, 1000 Ljubljana, TRR: 01100-6030708477, sklic: 100-1001

**POMEMBNO**: Zaradi narave študija **se mora vsak študent tudi nezgodno zavarovati** (zavarovanje sklene sam, pri zavarovalnici, ki si jo izbere)!

#### NAVODILA ZA VPIS:

Študenti, ki ste letos v 3. letniku: Prvi del vpisa opravite z računalnika od doma (oz. kateregakoli drugega kjer lahko dostopate do e-Študenta 3G), po navodilih spodaj, nato izpolnjen, natisnjen in podpisan vpisni list, skupaj z vsemi zahtevanimi dokumenti, vložite v kuverto in prinesete na vpis. Indeks in potrdila o vpisu boste lahko prevzeli v treh delovnih dneh od oddaje dokumentov.

Navodila za izpolnjevanje elektronskega vpisnega lista v e-Š 3G (za letošnje študente 3. letnika)

- Prijavite se v sistem e-Študent 3G.
- Vnesete sliko: Za vnos slike v osnovnem meniju izberite »Podatki/Kontaktni podatki«. V razdelku »Slika« s klikom na gumb »Brskaj« izberete ustrezno slika s področja na svojem

računalniku (slika z vašo podobo kot za dokumente, format jpg ali jpeg, velikost slike: 3,5 cm x 4,5 cm, 300 dpi, manjša od 200 KB) in jo potrdite s klikom na gumb »Vstavi sliko«. Tako je slika naložena, vidite jo tudi nad menijem pri vaših podatkih.

- Izberete Vpisni list, Vnos/popravljanje
- Kliknete vpis 2010/11 (Ob začetku izpolnjevanja vpisnega lista vam sistem napiše: »Vpis je dovoljen, pogoji za prehod letnika niso določeni«. To pomeni, da lahko začnete izpolnjevati vpisni list, ne pa tudi, da imate pogoje za vpis v višji letnik! Izpolnjevanje pogojev bomo preverili v referatu).
- Pregledate že vpisane podatke, jih dopolnite ali popravite: <u>obvezno morate imeti vpisano</u> <u>davčno številko</u>. Pri naslovu stalnega in začasnega bivališča (točki 5 in 8) pri enem od obeh <u>obvezno označite naslov za vročanje: DA</u> (pomembno za prejemanje pošte v zvezi s študijem). Za lažje obveščanje v primeru nujnih obvestil (izjemoma) vas prosimo, da vpišete tudi svoj <u>elektronski naslov in številko prenosnega telefona.</u>
- Kliknete gumb »Shrani« (na dnu vpisnega lista).
- Na dnu vpisnega lista kliknete Predmetnik in v njem, v okviru tipa predmeta »Izbirni«, prenesete v desno okno izbirni predmet, ki ste ga izbrali v okviru izbrane smeri študija. Kliknete gumb »Potrdi«, nato »Prekliči«, da se vrnete v vpisni list.
- Kliknite gumb »Potrdi« na dnu vpisnega lista .
- Kliknete gumb »Izpis« (dobite vpisni list v PDF formatu in ga natisnete ter podpišete).
- 2. Študenti, ki ste letos brez statusa in izpolnjujete pogoje za vpis v 4. letnik: Ne morete izpolnjevati elektronskega vpisnega lista v e-Študentu! Izpolnite vpisni list iz Priloge 3, ga natisnite, podpišite in prav tako z vsemi zahtevanimi dokumenti vložite v kuverto in jo oddajte ob vpisu. Indeks in potrdila o vpisu boste lahko prevzeli v treh delovnih dneh od oddaje dokumentov.

Študentski referat Datum: 23. 09. 2011 PRODEKAN za pedagoško dejavnost prof. dr. Stojan Burnik